## **Document Review**

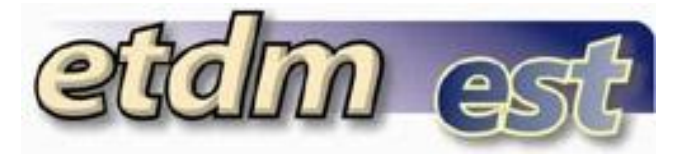

## **Getting Started**

The **Document Review** function in the Environmental Screening Tool (EST) enables authorized users to review documents and provide comments to the managing district.

| Tools           | $\bigcirc$ |                                                                         |  |  |  |
|-----------------|------------|-------------------------------------------------------------------------|--|--|--|
| Document Review |            | Review Document                                                         |  |  |  |
|                 |            |                                                                         |  |  |  |
|                 |            |                                                                         |  |  |  |
|                 |            |                                                                         |  |  |  |
|                 | On t       | On the Tools menu, point to Document Review and select Review Document. |  |  |  |
|                 |            |                                                                         |  |  |  |

The **Review Document** window opens as a tabbed page, displaying a page toolbar, and a panel to search for a document review event.

| Review Document                    | 🛃 🔁 🛃                        |  |  |  |  |  |  |  |
|------------------------------------|------------------------------|--|--|--|--|--|--|--|
| Search for a Document Review Event |                              |  |  |  |  |  |  |  |
| Event Start Date Range             | From mm/dd/yyyy              |  |  |  |  |  |  |  |
| Organization                       | Select Managing Organization |  |  |  |  |  |  |  |
| Keyword(s)                         |                              |  |  |  |  |  |  |  |
| Search                             |                              |  |  |  |  |  |  |  |

After you have entered your search criteria, a list of document review events will be displayed below the search panel. Click on the document review event link to load the document review event information.

| Review Document                                                                                                    | 🖄 🔁 🛃                                 |  |  |  |  |  |  |  |  |
|----------------------------------------------------------------------------------------------------|---------------------------------------|--|--|--|--|--|--|--|--|
| Search for a Document Review Event                                                                                                    |                                       |  |  |  |  |  |  |  |  |
| Event Start Date Range                                                                                                    | From mm/dd/yyyy To mm/dd/yyyy         |  |  |  |  |  |  |  |  |
| Organization                                                                                                    | zation Select Managing Organization 🔽 |  |  |  |  |  |  |  |  |
| Keyword(s)                                                                                                    |                                       |  |  |  |  |  |  |  |  |
| Search                                                                                                    |                                       |  |  |  |  |  |  |  |  |
| Search Results<br>Click on a link below to load the document review event information.<br>Internal: Document Review Event Test<br>Internal: Multiple Document Review |                                       |  |  |  |  |  |  |  |  |

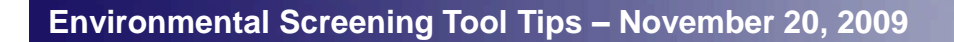

## **Document Review**

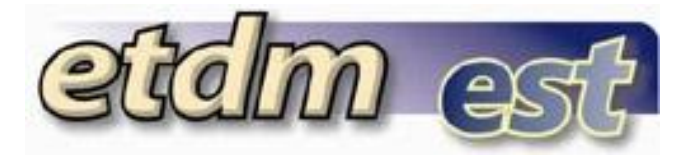

## Reviewing a Document

The **Document Review** function in the Environmental Screening Tool (EST) enables authorized users to review documents and provide comments to the managing district.

|                                                          | _                                        |                         |               | Document Re                        | eview Event                                                                                    |                                                                                                    |                                                                                                    |                                                                                                    |  |
|----------------------------------------------------------|------------------------------------------|-------------------------|---------------|------------------------------------|------------------------------------------------------------------------------------------------|----------------------------------------------------------------------------------------------------|----------------------------------------------------------------------------------------------------|----------------------------------------------------------------------------------------------------|--|
| Event                                                    |                                          |                         |               | Start Dat                          | te                                                                                             | End Date                                                                                                    |                                                                                                    |                                                                                                    |  |
| Internal: Multiple Document Review                       |                                          |                         |               | 11/10/20                           | 09 12/30/2009                                                                                  |                                                                                                    |                                                                                                    |                                                                                                    |  |
| Allowing multiple documents to part of one review event. |                                          |                         |               |                                    |                                                                                                | The Document Review Event section contains the document                                                                                                    |                                                                                                    |                                                                                                    |  |
| Documer                                                  | nt (PDF)                                 | I                       | Size<br>(MB)  | Description                        | 1                                                                                              | review ev<br>date, doo                                                                                                    | v event name, description, review start date, review end documents being reviewed and their description. Click on |                                                                                                    |  |
| EST Tools                                                | <u>s</u>                                 |                         | 11.91         | Detailed de                        | scriptions of the ES                                                                           | the document name to open the document in a new window.                                                                                                    |                                                                                                    |                                                                                                    |  |
| EST Repo                                                 | orts                                     |                         | 16.35         | Detailed de                        | scriptions of the ES                                                                           | T reports                                                                                                    |                                                                                                    |                                                                                                    |  |
|                                                          |                                          |                         |               | Enter Docum                        | ent Review                                                                                     | If you are reviewing multiple documents, please make sure the correct document is selected in the <b>Document</b> drop down list that                                                                                                    |                                                                                                    |                                                                                                    |  |
| Documen                                                  | Document** Choose a document to review 🗸 |                         |               | view 🕶 🤟                           | way the comment                                                                                |                                                                                                    | plied to the correct document.                                                                                    |                                                                                                    |  |
| Location                                                 |                                          |                         | Start Line    | e Ei                               | nd Line                                                                                        | Global                                                                                                    |                                                                                                    |                                                                                                    |  |
| User Identity: Tester IDR Commenter @ FL Departme        |                                          |                         |               | E Department of Tra                | ansportation                                                                                   | document has line numbers available. If there are no<br>line numbers available, you can enter a comment for<br>the page, section, or paragraph. For any general<br>comment that applies to the entire document being<br>reviewed, check the <b>Global</b> checkbox. Enter your<br>comments about the document in the <b>Location</b><br><b>Comments</b> section. |                                                                                                    |                                                                                                    |  |
| **Required                                               | Fields a                                 | are marked wi           | th an Aster   | isk**                              |                                                                                                |                                                                                                    |                                                                                                    |                                                                                                    |  |
|                                                          |                                          |                         |               | Official A                         | pproval                                                                                        |                                                                                                    |                                                                                                    |                                                                                                    |  |
| No data fo                                               | ound.                                    |                         |               |                                    |                                                                                                |                                                                                                    |                                                                                                    |                                                                                                    |  |
|                                                          |                                          |                         |               | Official Reviews                   | ofor EST Tools                                                                                 |                                                                                                    |                                                                                                    |                                                                                                    |  |
| Section                                                  | Page                                     | Paragraph               | <u>Global</u> | Reviewing<br>Organization          | Comments                                                                                       | Response                                                                                                    | Responding                                                                                                    |                                                                                                    |  |
| 5                                                        | 10                                       | 15                      | No            | FL Department<br>of Transportation | Tester IDR<br>Commenter @ FL<br>Department of<br>Transportation<br>comments on<br>EST Tools.   |                                                                                                    | Commenters ca<br>Click the edit ic<br>applicable <b>Rev</b><br>delete icon nex<br>comments.                       | an edit or delete their own comments.<br>on next to the comment of the<br><b>iews</b> section to make edits. Click the<br>t to the comment to delete your |  |
|                                                          |                                          |                         |               |                                    |                                                                                                |                                                                                                    |                                                                                                    |                                                                                                    |  |
| <u>Section</u><br>(s)                                    | <u>Page</u><br>(s)                       | <u>Paragraph</u><br>(s) | <u>Global</u> | <u>Reviewing</u><br>Organization   | Comments                                                                                       | <u>Response</u>                                                                                                    | <u>Responding</u><br>Organization                                                                                 |                                                                                                    |  |
|                                                          |                                          |                         | Yes           | FL Department<br>of Transportation | Tester IDR<br>Commenter @ FL<br>Department of<br>Transportation<br>comments on<br>EST Reports. | Tester IDR<br>Responder @<br>Department of<br>Transportation<br>response for E<br>Tools / EST<br>Reports.                                                                                                    | FDOT District 1<br>FL                                                                                             |                                                                                                    |  |

Environmental Screening Tool Tips – November 20, 2009

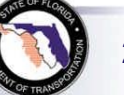